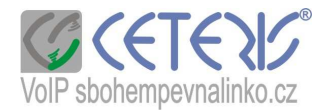

## Nastavení IP telefonu 202-2

## Postup nastavení :

- 1) Zvedněte sluchátko a na telefonu stisknete tlačítko MENU. Na displeji se Vám zobrazí IP adresa pokud by se Vám hned nezobrazila, stiskněte klávesu "mínus"
- 2) Spustíte si internetový prohlížeč na počítači zapojeném do stejného routeru.
- Do adresního řádku zadáte http:// + ip adresu z telefonu např. <u>http://192.168.1.20</u> a potvrdíte jako stránku.
- 4) Zobrazí se Vám dialog přihlášení

| - | Password **** | Login | 2 |
|---|---------------|-------|---|

- 5) Zadáte heslo "voip"
- 6) Zobrazí se Vám konfigurační menu
- 7) Kliknete na BASIC OPTION a Network Settings. Pokud nemáte dynamicky (automaticky) přidělenou IP adresu, označíte Static IP a vyplníte příslušné kolonky

|             |                                        | <u> </u> |       |    |      |  |
|-------------|----------------------------------------|----------|-------|----|------|--|
| us          | PPPoE Account ID                       | k        |       |    |      |  |
| IS          | PPPOL Password<br>Preferred DNS Server | 0        | .0    | .0 | .0   |  |
| C Static IP | C Static IP                            |          |       |    |      |  |
| INS         | IP Address                             | 192      | . 168 | .0 | .160 |  |
|             | Subnet Mask                            | 0        | .0    | .0 | .0   |  |
|             | Default Router                         | 0        | .0    | .0 | .0   |  |
|             | DNS Server 1                           | 0        | .0    | .0 | .0   |  |
|             | DNS Server 2                           | 0        | .0    | .0 | .0   |  |

 Zadáte Save Set a zobrazí se Vám informace, že změny byly provedeny a za 5 s máte kliknout na tlačítko Reboot (viz. Následující obr.)

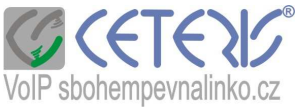

| status |                                                  |
|--------|--------------------------------------------------|
|        |                                                  |
|        |                                                  |
|        | Your changes have been saved.                    |
|        | Please wait 5 second and then reboot the device. |
|        |                                                  |
|        |                                                  |
|        |                                                  |
|        | Reboot                                           |

Poté se Vám zobrazí další okno – dochází k restartování, za 30 s klikněte na Login.

| Rebool in progress                                           |  |
|--------------------------------------------------------------|--|
| You may login after 30 seconds by clicking the button below. |  |
|                                                              |  |

Pokud chcete nastavit další parametry, znovu se přihlašte.

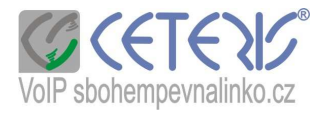

## Zde je Vaše nastavení SIP účtu :

| 10.0       |      |   | •  | 613 |     |
|------------|------|---|----|-----|-----|
| <b>M</b> / |      |   | 11 |     | 120 |
|            | 0.00 |   |    |     | -   |
|            |      |   | 20 |     |     |
|            | 100  | - | -  |     |     |
|            |      |   |    |     |     |

+ DEVICE STATUS + BASIC OPTIONS - SUPER OPTIONS SIP Settings Audio Settings Phone Features Other Settings

| SUPER OPTIONS>               | SIP Settings                                               |                                          |  |  |
|------------------------------|------------------------------------------------------------|------------------------------------------|--|--|
| SIP Server Address           | aps.sbohempevnalinko.cz (IP address or URL)                |                                          |  |  |
| Outbound Proxy               | aps.sbohempevnalinko.cz                                    | (IP address or URL, if any)              |  |  |
| SIP User ID                  | VolP číslo                                                 | (Assigned user ID or phone number)       |  |  |
| Account ID                   | Can be same as or different from SIP                       | ser ID)                                  |  |  |
| Authentication Password      | Heslo k VolP číslu                                         | (For security,password does not display) |  |  |
| Name                         | VolP číslo                                                 | (Optional)                               |  |  |
| Use DNS SRV                  | C No © Yes                                                 |                                          |  |  |
| User ID is phone number      | O No C Yes                                                 |                                          |  |  |
| SIP Registration             | © Yes C No                                                 |                                          |  |  |
| Unregister On Reboot         | C Yes © No                                                 |                                          |  |  |
| SIP INFO Safety              | € Yes C No<br>("Yes",Enable incoming SIP messages          | from SIP server only)                    |  |  |
| Register Expiration          | 300 Seconds (Default 1 hour, max 45 days)                  |                                          |  |  |
| Local SIP Port               | 5060 (Default 5060)                                        |                                          |  |  |
| Local RTP Port               | 10000 (1024-65535, default 5004)                           |                                          |  |  |
| Use Random Port              | C <sub>No</sub> © Yes                                      |                                          |  |  |
| NAT Traversal                | C No C Yes, STUN server is: (URL or IP:port)               |                                          |  |  |
| Keep Connected Interval      | 20 Seconds (Default 20 sec                                 | onds)                                    |  |  |
| Use NAT IP                   | (if specified, this IP address is used in SIP SDP message) |                                          |  |  |
| Proxy- <mark>R</mark> equire | (if specified, the content will appear in                  | Proxy-Require header)                    |  |  |
| Send DTMF                    | C in-audio C via RTP (RFC2833) © via SIP INFO              |                                          |  |  |
| OTMF Payload Type            | 101                                                        |                                          |  |  |
| Send Anonymous               | • No C Yes (If "Yes", caller                               | ID will be blocked)                      |  |  |
| Send Flash Event             | © No C Ves (Flash will be se                               | nt as a DTMF event if set to "Yes")      |  |  |